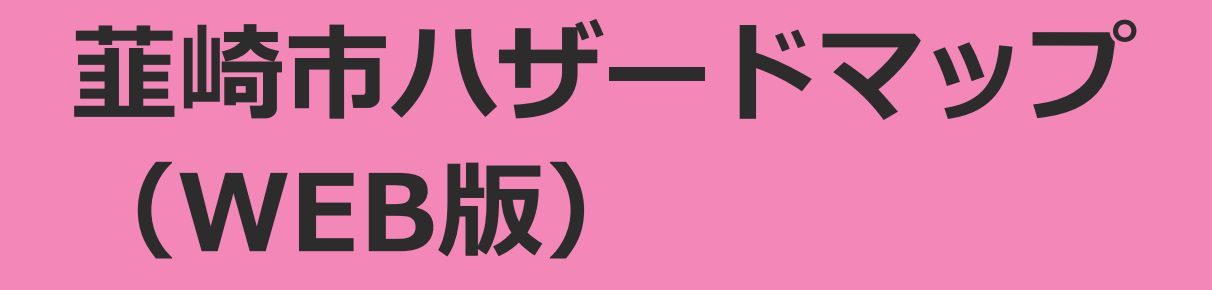

# 閲覧したい災害種別を選択

#### ●手順① 災害種別を選択します。

韮崎市ハザードマップ(WEB版)

災害から選ぶ

ご確認されたい災害をお選びください

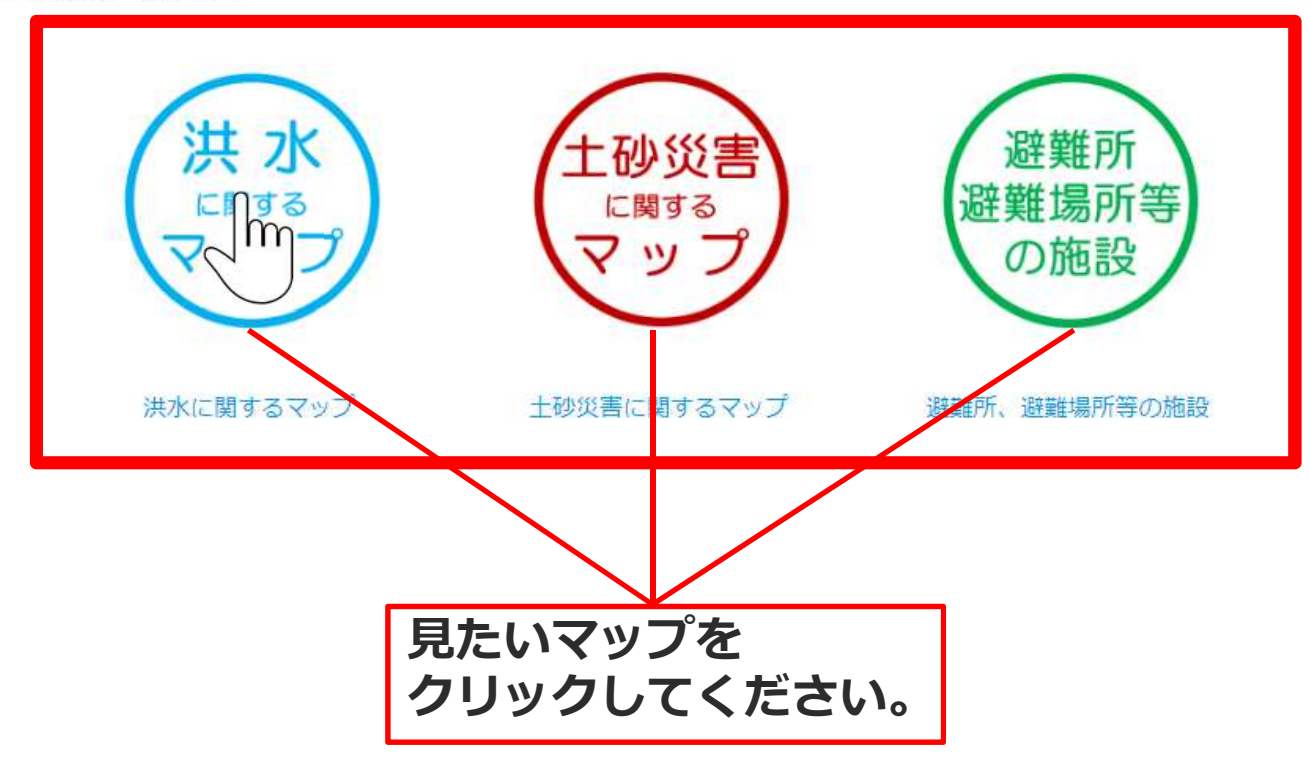

# 利用条件の確認

### ●手順② 利用条件をご確認頂いた上で、「同意する」をクリック。

※「同意しない」をクリックした場合は災害種別選択画面へ戻ります。

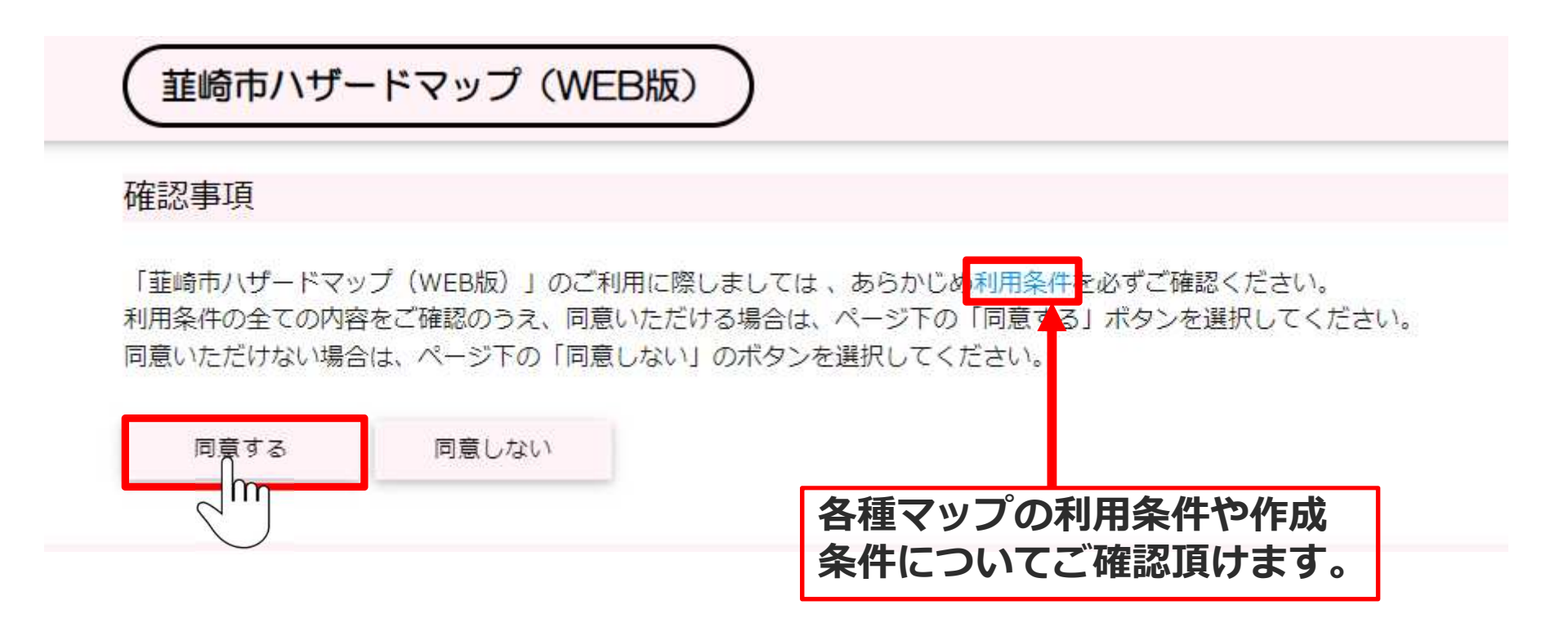

#### 「同意する」を選択で地図画面へ移動します。

## 地図画面の使い方①

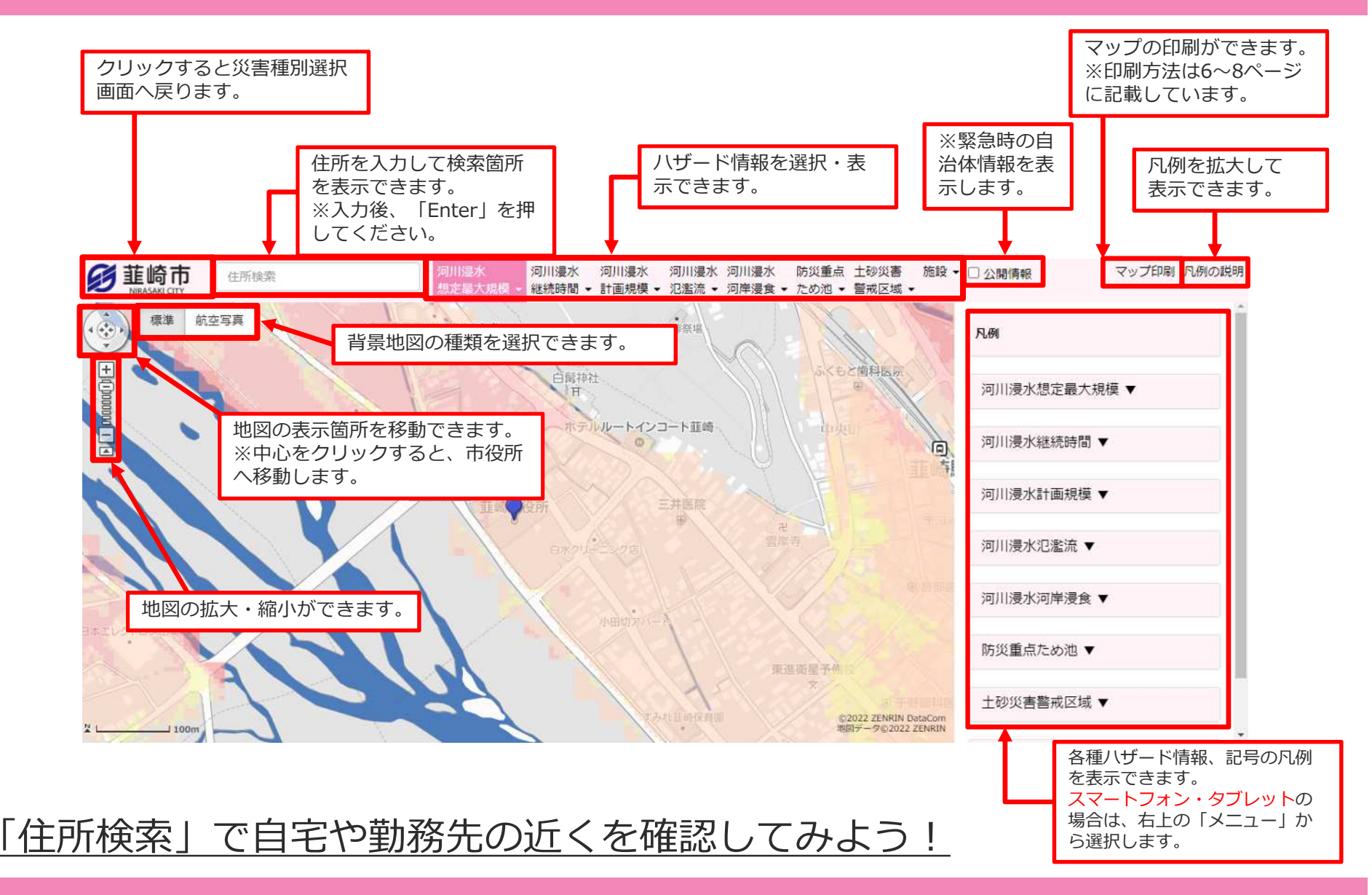

# 地図画面の使い方2

- 複数のハザード情報を重ねて表示することができます。 (例)
- ・河川洪水最大規模+氾濫流+河岸浸食
- ・河川洪水継続時間+土砂災害
- ※施設情報も併せて団チェックを入れることもできます。

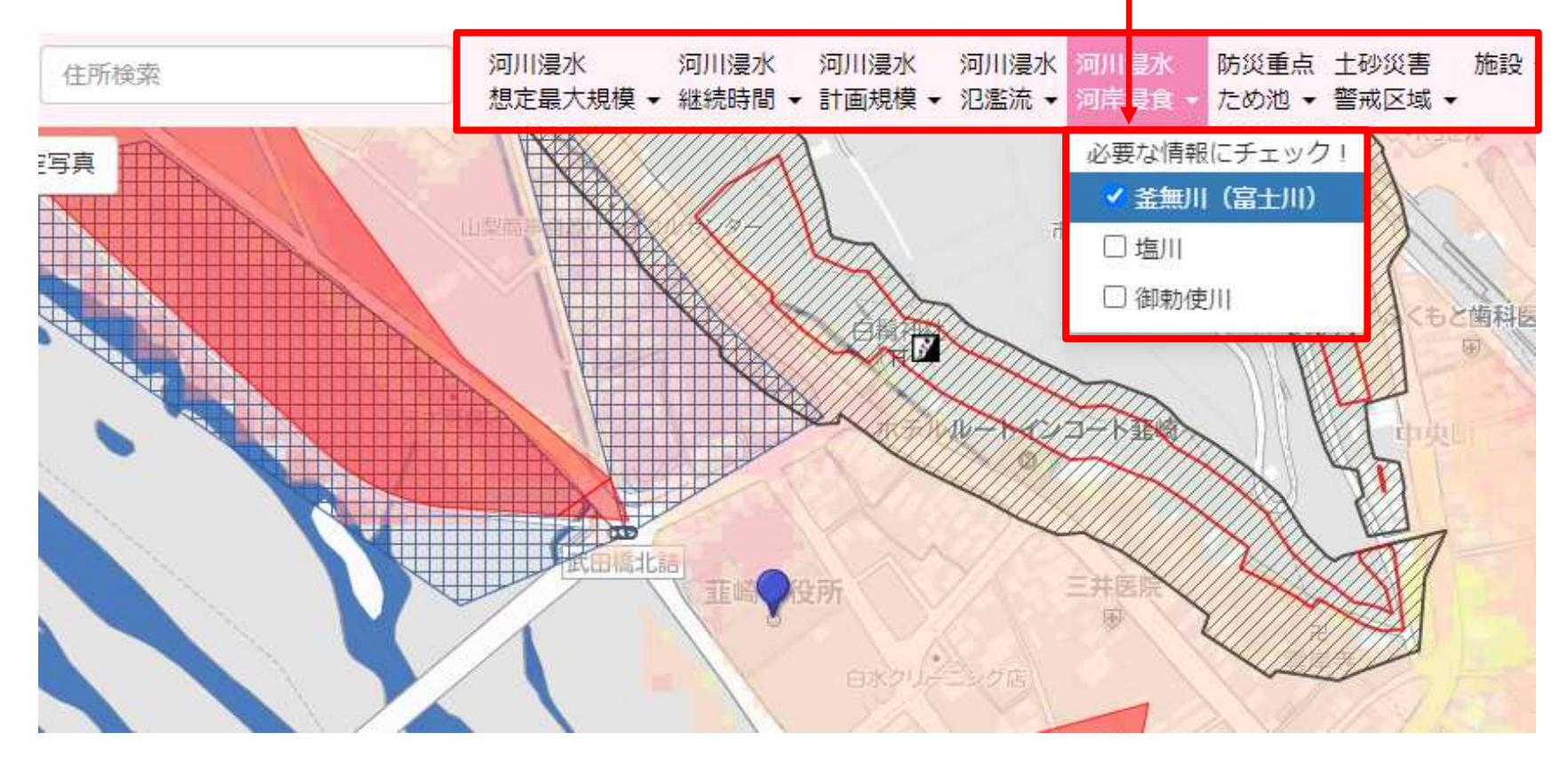

<u>「ハザード情報」や「施設情報」の☑チェックボックスのチェックを</u> <u>入れたり外したりして、見やすいハザードマップにしてみよう!</u>

## 地図画面の使い方③

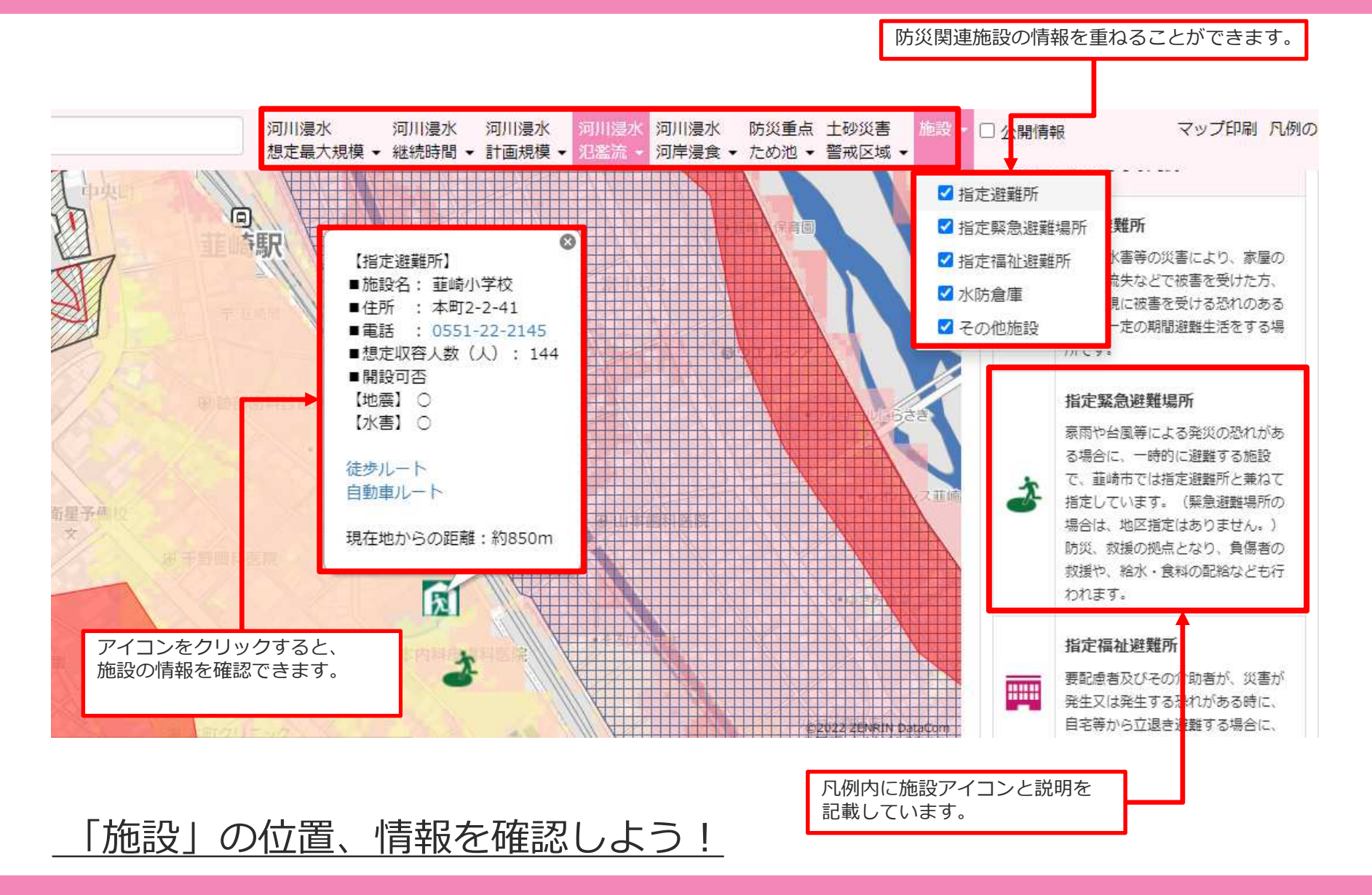

## 印刷方法① <u>※PCにて利用可能</u>

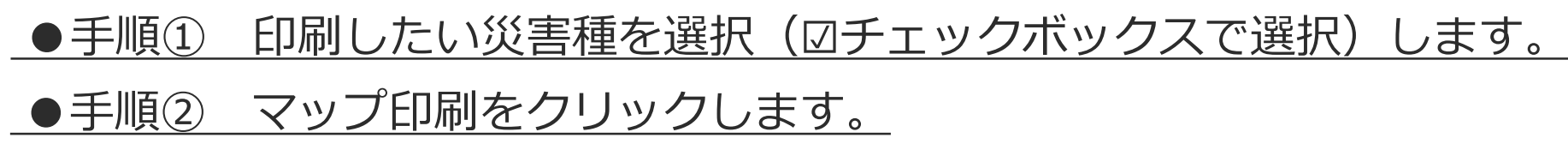

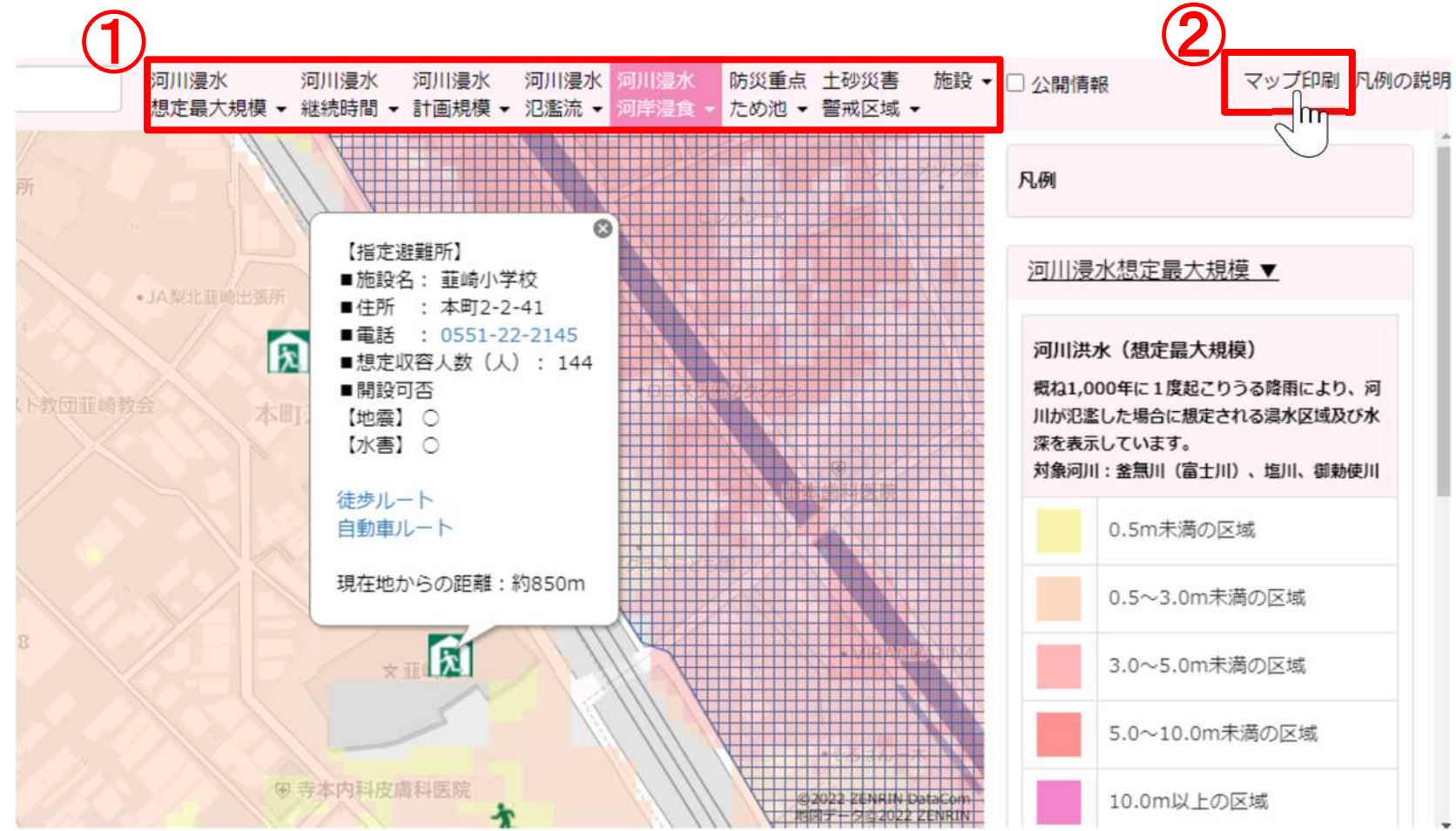

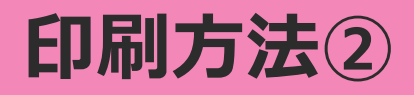

●手順③ 印刷の向きを設定します。

●手順④ 印刷プレビューを選択します。

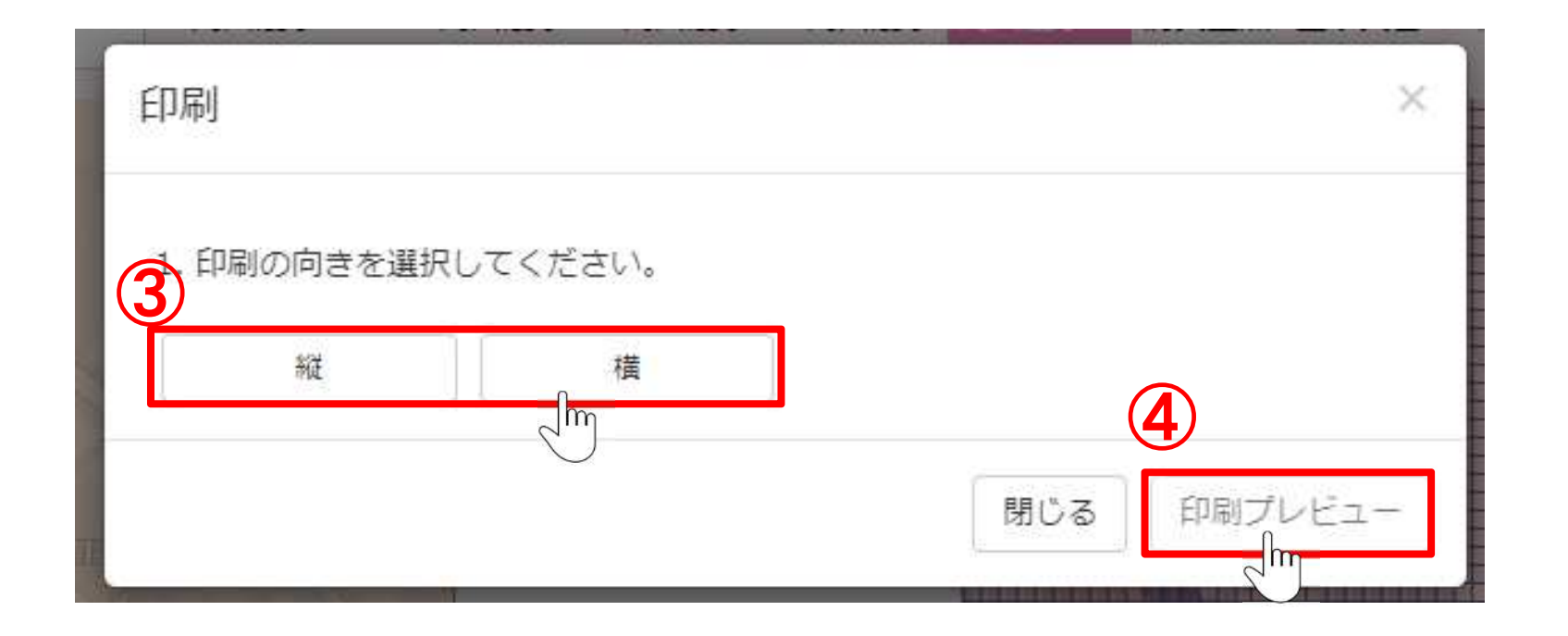

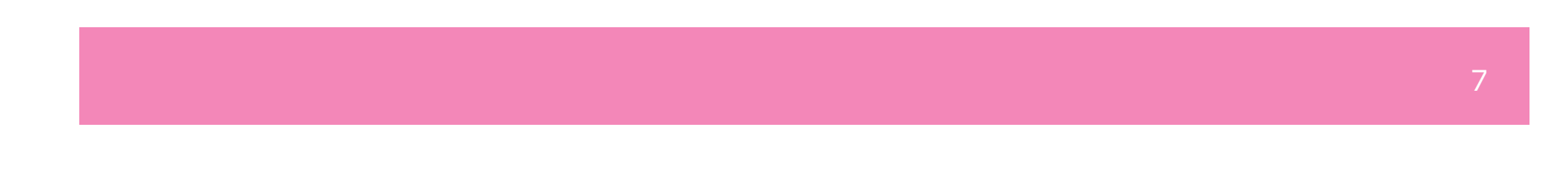

# 印刷方法③

### ●手順⑤ 印刷プレビューをクリックすると、印刷イメージが表示されます。

#### <u>ブラウザの印刷機能を利用して印刷してください。</u>

※横を指定した場合

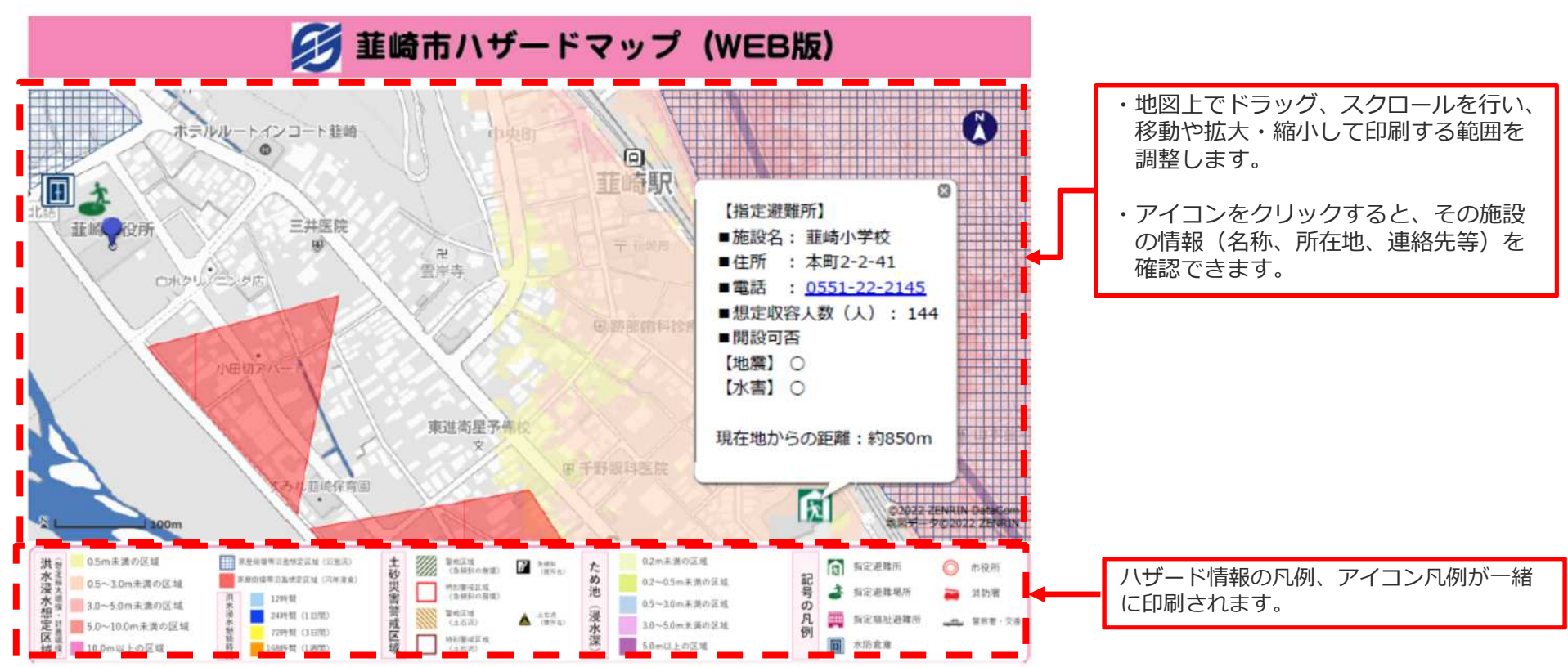

### 施設情報の見かた

### <u>※各項目に関する注意点</u>

#### ■電話番号の表示がある施設について

携帯端末から電話番号を直接タップすることにより、発信が可能です。

#### ■災害種別による避難適否

避難情報を発令した際、地図に表示している「指定避難所」アイコンをクリッ クすることで、開設状況を確認できます。 開設した際は、市ホームページ、防災行政無線、当サイトにてお知らせします。 ※すべての「指定避難所」を開設するわけではありません。 ※避難施設は災害種別により開設しない指定避難所がありますので、必ずご確 認ください。 ※災害種別ごとの開設可否の凡例【地震】【水害】 「○」:開設

「× I:開設しない

#### ■現在位置からの距離(位置情報を取得できる端末のみ)

位置情報の取得により、現在位置からの直線距離の確認ができます。 実際に避難をする際は、通常の道路状況ではない可能性がありますので、 十分な余裕をもって安全に避難できるよう心がけてください。